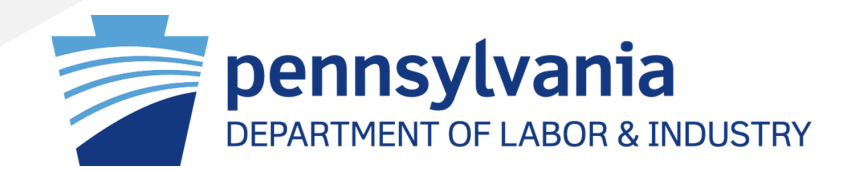

### 2025 LWDB Membership Recertification Monitoring

September 19, 2024

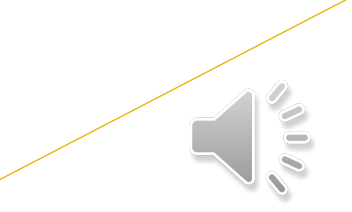

## 2025 LWDB Membership Recertification Monitoring

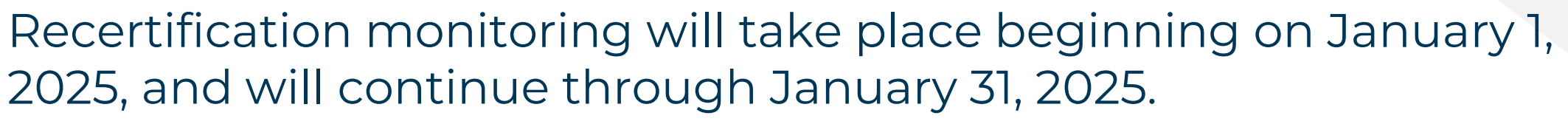

- Recertification requirements for 2025 are for the new Local Governance Policy and Guidance effective January 1, 2025. The "grace" period for the least restrictive of the previous and new policy ends on December 31, 2024.
- This is consistent with the approved Three-Year Monitoring Plan.
- Allows time for collaboration between LWDB Staff and Oversight Services to address issues.
- Will provide for a timely determination of Certification status of the LWDB.

## **CWDS Online Monitoring Board Members & Contacts**

|                                                                                                    |                                      | Walcome to CWDS 2.0                                                                                                   |                                                                                                    |                             |
|----------------------------------------------------------------------------------------------------|--------------------------------------|----------------------------------------------------------------------------------------------------|----------------------------------------------------------------------------------------------------|-----------------------------|
| <complex-block>  • wardene   • wardene  <t< td=""><td>Back To CWDS</td><td>welcome to CWDS 2.0</td><td></td><td>_</td></t<></complex-block>                                                                                                    | Back To CWDS                         | welcome to CWDS 2.0                                                                                                   |                                                                                                    | _                           |
|                                                                                                    | Q View All Alerts                    | Important Managana                                                                                                    |                                                                                                    | Access to CM/DS Online      |
| <complex-block><ul> <li>A strategy description</li> <li>A strategy description</li> <li>A strategy descr</li></ul></complex-block>                                                                                                    | CASE MANAGEMENT                      | Important Messages                                                                                                    | CHANGE OFFICE: PA CAREERLINK LEHIGH VALLEY AT ALLENTOWN - WORKFORCE                                                                                                    | Access to CWDS Unline       |
| <ul> <li>Case dearly</li> <li>Case dearly</li> <lic< td=""><td>Q Participant Search</td><td>When encountering problems with CWDS please DO NOT call the FBR Service Desk Support number. Sond all requests to the</td><td></td><td>Monitorina:</td></lic<></ul> | Q Participant Search                 | When encountering problems with CWDS please DO NOT call the FBR Service Desk Support number. Sond all requests to the |                                                                                                    | Monitorina:                 |
| <ul> <li>A strong with and be an and a strong with a strong withow with a strong with a strong with</li></ul>                                                                                                    | Q Case Search                        | appropriate resource account listed below:                                                                            | CWDS Applications                                                                                                    |                             |
| <ul> <li>Pretininary<br/>Screening</li> <li>Pretininary<br/>Screening</li> <li>Individual Services</li> <li>Individual Services</li> <li>Ind</li></ul>                                                                                                    | Q Service<br>Authorization<br>Search | PLEASE NOTE - THERE HAVE BEEN CHANGES TO SOME OF THE<br>RESOURCE ACCOUNTS. THE UPDATED ACCOUNTS ARE LISTED<br>BELOW:  | Explore the future of CWDS through the New staff home page featuring a navigational hub for accessing the various "apps" of CWDS. Each "app" focuses on specific business functionality found within the system. Check out some additional benefits And features in this short video. | vour b-User credentials     |
| <ul> <li>Individual Services</li> <li>Individual Services</li> <li>Individual Services&lt;</li></ul>                                                                                                    | Preliminary<br>Screening             | East<br>ETPL Training Provider: RA-LIBWPO-ETPLEAST@pa.gov<br>Labor Exchange: RA-LIBWPO-LXEAST@pa.gov                  | Case Management<br>View your caseload dashboard, perform all case<br>management related tasks, search for cases Or                                                                                                    | y                           |
| Weil         Q. Employer Search         Q. Job Posting Search         Q. Job Posting Search         Dislocation         Dashboard         Provider Search         Q. Service Application         Service Application         Service Application         Q. Service Application         Service Application         Service Application         Q. Service Application         Service Application                                                                                                    | Logical Individual Services          | WIOA: RA-LIBWPO-WIOAEAST@pa.gov                                                                                       | participants And more.                                                                                                    | 2 From the CWDS 20          |
| <ul> <li>Q Employer Search</li> <li>Q Job Posting Search</li> <li>Q Job Posting Search</li> <li>Dislocation<br/>Dashboard</li> <li>Q Provider Management System: RA-LIBWDO-MicroSega gov<br/>Financial Management System: RA-LIBWDO-Fiscoures Search</li> <li>Q Provider Search</li> <li>Q Provider Search</li> <li>Q Provider Search</li> <li>Q Provider Search</li> <li>Q Provider Search</li> <li>Q Provider Search</li> <li>Q Provider Search</li> <li>Q Provider Search</li> <li>Q Provider Application<br/>Search</li> <li>Q Service Application<br/>Search</li> <li>Q Service Application</li> <li>Search</li> <li>Q Service Application</li> <li>Q Service Application</li> <l< td=""><td>BUSINESS SERVICES</td><td>West<br/>ETPL Training Provider: RA-LIBWPO-ETPLWEST@pa.gov</td><td></td><td></td></l<></ul>                                                                                                    | BUSINESS SERVICES                    | West<br>ETPL Training Provider: RA-LIBWPO-ETPLWEST@pa.gov                                                             |                                                                                                    |                             |
| <ul> <li>Q Job Posting Search</li> <li>WOA: RA-LIBWPO-WIOAWEST@pa.gov</li> <li>Cost Allocation Reimbursable System: RA-LIBWPO-FilesCALOPS@pa.gov</li> <li>PROVIDER MANAGEMENT</li> <li>Q Provider Search</li> <li>Q Service Application Search</li> <li>Q Service Application Search</li> <li>Q Search</li> <li>Q Service Application Search</li> <li>Q Search</li> <li>Q Search</li> <li>Q Search</li> <li>Q Search</li> <li>Q Search</li> <li>Q Search</li> <li>Q Search</li> <li>Q Search</li> <li>Q Search</li></ul>                                                                                                    | Q Employer Search                    | Labor Exchange: RA-LILI-BWPO-LXWEST@pa.gov<br>RESEA: RA-LIBWPO-RESEAWEST@pa.gov                                       | Provider Management Administration                                                                                                    | Welcome dashboard,          |
| Image: Dislocation Dashboard         PROVIDER MANAGEMENT         Q. Provider Search         Search                                                                                                    | <b>Q</b> Job Posting Search          | WIOA: RA-LIBWPO-WIOAWEST@pa.gov                                                                                       | applications, update provider profiles, contacts, and more.                                                                                                    | click on the "I WDB         |
| PROVIDER MANAGEMENT         Q. Provider Search         Q. Provider Search         Search         Beserch                                                                                                    | Dislocation<br>Dashboard             | Financial Management System: RA-LIBWDA-FISCALOPS@pa.gov<br>Foreign Labor Certification: RA-LIBWPO-FLC@pa.gov          |                                                                                                    |                             |
| Q. Provider Search         Q. Service Application         Search                                                                                                    | PROVIDER MANAGEMENT                  | Grants Services: RA-LI-BWDA-GS@pa.gov                                                                                 | Reports Finance                                                                                                    | Monitoring" app.            |
| Service Application Search Note: If you don't have the                                                                                                    | Q Provider Search                    |                                                                                                    | Run your standard And ad-hoc reports through SAP<br>Business Objects. and OVR Finance functions.                                                                                                    |                             |
|                                                                                                    | Q Service Application                |                                                                                                    |                                                                                                    |                             |
| Apprenticeship and Training Office (ATO)                                                                                                    | Search                               |                                                                                                    | Apprenticeship and Training Office (ATO)                                                                                                    | Note: If you don't have the |
| Participant Forms<br>Search       Manage and maintain the ATO functions.    Manage LWDB monitoring requirements and view reports.        ************************************                                                                                                    | Q Participant Forms<br>Search        |                                                                                                    | Manage and maintain the ATO functions.                                                                                                    | "LWDB Monitoring" app,      |
| A Service and you need access, please                                                                                                    | Q Service<br>Authorization           |                                                                                                    |                                                                                                    | and you need access, please |
|                                                                                                    | Count                                |                                                                                                    |                                                                                                    | contact your Local office   |

Administrator.

## **CWDS Online Monitoring Board Members & Contacts**

|     | Commonwealth Workfor<br>Development System | TCE [TRN]                                                                |   | HOME SEA                        |
|-----|--------------------------------------------|--------------------------------------------------------------------------|---|---------------------------------|
| LWD | B MONITORING                               | LWDB Monitoring Dashboard                                                |   |                                 |
|     | Dashboard                                  | -                                                                        |   |                                 |
| Ē   | Monitoring Activities >                    | Assigned Monitors                                                        | 2 | Monitoring Activities viewall   |
| ٩   | Board Members &<br>Contacts Search         | 1<br>Primary Monitor                                                     |   |                                 |
|     | Manage Meetings                            | Name: Melanie Erb<br>Phone: (717) 783-0135<br>Email: cwds.test@gmail.com |   | There are no Monitoring Activit |

#### Access to Board Members & Contacts:

 From the LWDB Monitoring Dashboard, click on "Search Board Members & Contacts" in the left navigation pane.

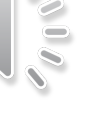

## **CWDS Online Monitoring Board Members & Contacts**

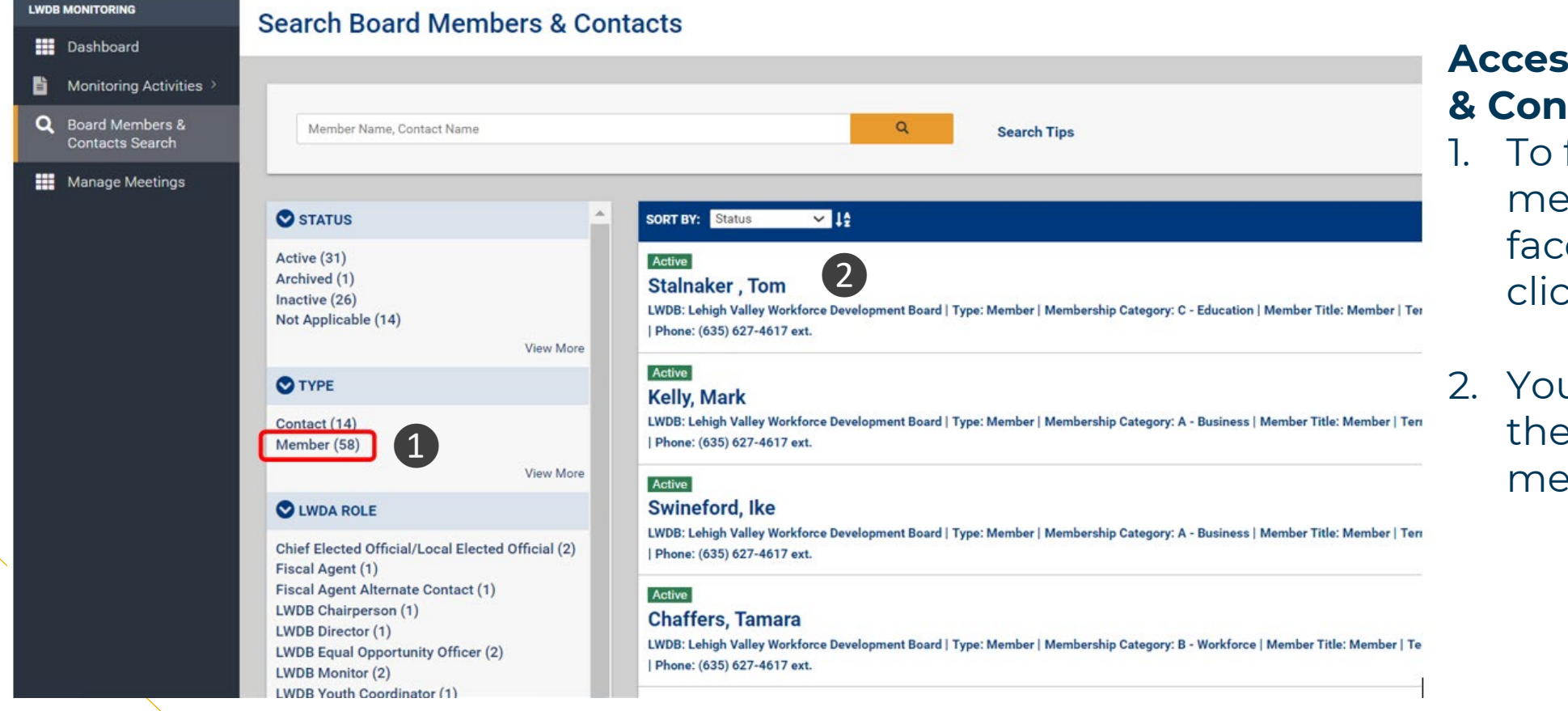

#### Access to Board Members & Contacts:

- I. To filter only your LWDB members, use the filter facet under "Type" and click on "Member."
- 2. You search results list will then only include LWDB members.

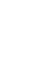

## **CWDS Online Monitoring 2025 LWDB Recertification**

| Dashboard<br>Monitoring Activities > |                                   | nation                        |                                         |                            |                      |            |
|--------------------------------------|-----------------------------------|-------------------------------|-----------------------------------------|----------------------------|----------------------|------------|
| Monitoring Activities >              |                                   |                               |                                         |                            |                      |            |
|                                      | Member Details                    | 1                             |                                         |                            |                      | <b>1</b> 2 |
| Q Board Members &<br>Contacts Search |                                   |                               |                                         |                            |                      |            |
| Manage Meetings                      | FIRST NAME<br>Jonathan            | LAST NAME<br>Doe              | PF<br>(1                                | ONE NUMBER<br>23) 456-7890 | FAX NUMBER           |            |
|                                      | EMAIL ADDRESS<br>jdoe@company.com | STATUS<br>Active              |                                         |                            |                      |            |
|                                      | Organization Details              | 2                             |                                         |                            |                      |            |
|                                      | COMPANY /<br>ORGANIZATION NAME    | DOS<br>REGISTRATION<br>NUMBER | ADDRESS                                 | COUNTY                     | PHONE<br>NUMBER      | ACTIONS    |
|                                      | ABC Company                       |                               | 123 Main Street,<br>Allentown, PA 12345 | Lehigh                     |                      | <b>C Ö</b> |
|                                      |                                   |                               | ADD ORGANIZ                             | ATION                      |                      |            |
|                                      | Term Details                      | 3                             |                                         |                            |                      |            |
|                                      | TERM MEMI                         | BER TITLE MEMBE               | RSHIP CATEGORY                          |                            | NOMINATING<br>ENTITY | ACTIONS    |
|                                      | 2024-07-01 - Men<br>2026-06-30    | nber (A) Bu                   | siness, (A1) Small Busine               | ess                        | Chamber              | 2 0        |
|                                      |                                   |                               | ADD TERM                                | л                          |                      |            |

## Oversight will be verifying the following in CWDS:

- 1. LWDB Member Details
- 2. LWDB Member Organization Details
- 3. LWDB Member Term Details Note: Oversight will only be verifying the term dates and nominating entity in CWDS. Categories will be verified using the uploaded appointment and nomination letters, as appropriate. This is due to a feature change needed following the issuance of the new Local Governance Policy.

## **CWDS Online Monitoring 2025 LWDB Recertification**

| LWDE | MONITORING                         |                        |                   |                  |                    |         |
|------|------------------------------------|------------------------|-------------------|------------------|--------------------|---------|
|      | Dashboard                          | Document Details       |                   |                  |                    |         |
| È    | Monitoring Activities >            | Appointment Letter     | 4                 |                  |                    |         |
| ۹    | Board Members &<br>Contacts Search | DOCUMENT NAME          | APPOINTING CHIEF  | LETTER DATE      | EFFECTIVE          | ACTIONS |
|      | Manage Meetings                    |                        |                   | ľ                | DALE               |         |
|      |                                    |                        |                   | No documents add | ded yet            |         |
|      |                                    |                        |                   | ADD DOCUMEN      | п                  |         |
|      |                                    | ✓ Conflict Of Interest | 5                 |                  |                    |         |
|      |                                    | DOOL IN CALL AND A     | 0.175             |                  |                    | 1077010 |
|      |                                    | DOCUMENT NAME          | DATE              |                  |                    | ACTIONS |
|      |                                    |                        |                   |                  |                    |         |
|      |                                    |                        |                   | No documents add | ded yet            |         |
|      |                                    |                        |                   | ADD DOCUMEN      | т                  |         |
|      |                                    | ✓ Nomination Letter    | 6                 |                  |                    |         |
|      |                                    | DOCUMENT NAME          | NOMINATING ENTITY | LETTER DATE      | NOMINATION<br>DATE | ACTIONS |
|      |                                    |                        |                   | È                |                    |         |
|      |                                    |                        |                   | No documents add | ded yet            |         |
|      |                                    |                        |                   | ADD DOCUMEN      | п                  |         |

## Oversight will be verifying the following in CWDS:

- 4. LWDB Member Appointment Letter
- 5. LWDB Member Conflict of Interest Form
- 6. LWDB Member Nomination Letter, if required.

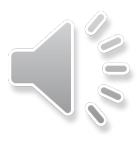

## **CWDS Online Monitoring 2025 LWDB Recertification**

|                                    | DOCUMENT NAME       | NOMINATING ENTITY | LETTER DATE     | NOMINATION | ACTIONS |
|------------------------------------|---------------------|-------------------|-----------------|------------|---------|
| Dashboard                          |                     |                   |                 | UNIS       |         |
| Monitoring Activities >            |                     |                   |                 |            |         |
| Board Members &<br>Contacts Search |                     |                   | No documents ad | dded yet   |         |
| Manage Meetings                    |                     |                   | ADD DOCUMEN     | NT         |         |
| (n. 1999)<br>1999)                 | ✓ Statement Of Fina | ancial Interest 7 |                 |            |         |
|                                    | DOCUMENT NAME       | FINANCIAL<br>DATE |                 |            | ACTIONS |
|                                    |                     |                   |                 |            |         |
|                                    |                     | 1                 | No documents ad | dded yet   |         |
|                                    |                     |                   | ADD DOCUME      | NT         |         |
|                                    | ✓ Resignation Lette | 8                 |                 |            |         |
|                                    | DOCUMENT NAME       | LETTER DATE       |                 |            | ACTIONS |
|                                    |                     |                   | È               |            |         |
|                                    |                     | 1                 | No documents ad | dded yet   |         |
|                                    |                     |                   | ADD DOCUME      | NT         |         |
|                                    |                     |                   |                 |            |         |

## Oversight will be verifying the following in CWDS:

- 7. LWDB Member 2023 Statement of Financial Interest Form
- 8. LWDB Member Resignation/Removal Letter, if appropriate.

## CWDS Online Monitoring LWDB Member Management

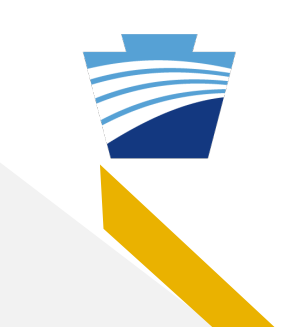

#### **Tips for the Best User Experience**

- Ensure all documents are uploaded for LWDB members who have left the board prior to updating the term dates. Once the member is in "Inactive" status, documents cannot be uploaded.
- Enter new or subsequent LWDB member term information no earlier than the day before the new term begins. Any earlier, and the member will be put into "Inactive" status on the following day.
- Do not overlap term dates. This may cause system issues and misrepresent your board compliance in CWDS.
- Use a document naming convention that is clear to understand. For example:
  - J Doe SoFI 2023
  - J Doe Appointment Letter 7-1-2023
  - J Doe Col 6-25-2023

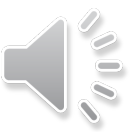

## 2025 LWDB Recertification Requested Documents

# The following documents will be requested from the LWDB using CWDS:

• Local Workforce Development Board Membership List, Local Governance, Attachment 2

|                  |                                                                                                    |                                                                                                    |                                                                                                    | Loca                                | Workforce I                       | Development Boa                       | rd Member List                          |                                                       |                                                    |                                              |                                                                                                    |                                                       |                                                       |            |                | _      |                                   |                          |
|------------------|----------------------------------------------------------------------------------------------------|----------------------------------------------------------------------------------------------------|----------------------------------------------------------------------------------------------------|-------------------------------------|-----------------------------------|---------------------------------------|-----------------------------------------|-------------------------------------------------------|----------------------------------------------------|----------------------------------------------|----------------------------------------------------------------------------------------------------|-------------------------------------------------------|-------------------------------------------------------|------------|----------------|--------|-----------------------------------|--------------------------|
| 1. Date          |                                                                                                    | 2. Local Area Name:                                                                                                    |                                                                                                    | 2. Local Area                       | Name:                             |                                       | 3. Local Area<br>Number:                | 4. Total Number<br>Board Members                      |                                                    | S. Total Number Board Vacancies              |                                                                                                    |                                                       |                                                       |            |                |        |                                   |                          |
|                  | <ol> <li>Membership Categories (membe<br/>exception of Business/Small Busines<br/>representing a Workforce and a Educat<br/>category must be listed first (Column B<br/>Workforce representation. For those m<br/>B1 and B2), the order of designation do</li> </ol> | rs may represent more the<br>ss).<br>tion/Training category (e.g., 8<br>) in order to be counted towe<br>vembers representing several<br>ses not matter. | an one category with the<br>Note: If a member is<br>14 & C1), the Workforce<br>and the required 20%<br>I Workforce categories (e.g., | 7. Term Date<br>Start<br>(Required) | 8. Term Date<br>End<br>(Required) | 9. Member First<br>Name<br>(Required) | t 10. Member Last<br>Name<br>(Required) | t 11. Company/<br>Organization<br>Title<br>(Required) | 12. Company/Organization                           | 13. Nominating Entity                        | 14. Agency/Company/<br>Organization<br>Department of State<br>(DOS) Registration<br>Number (if applicable) | 15. Company/Agency/<br>Organization Address<br>Line 1 | 15. Company/Agency/<br>Organization Address<br>Line 2 | 17. City   | 18. 1<br>State | 9. Zip | 20. Member<br>Telephone<br>Number | 21. Member Emeil Address |
| EXAMPLE          | A. Business                                                                                                    |                                                                                                    |                                                                                                    | 7/1/2015                            | 6/30/201                          | 7 Mary                                | Jane                                    | HR Manager                                            | ACME                                               | Manufacturers Council                        | 32158                                                                                                    | 7 123 North South St.                                 | P.O. Box 123                                          | Shannadoh  | PA             | 17999  | (610) 478-2226                    | mi@acme.org              |
| EXAMPLE          | A1. (Required) Small business (two                                                                                                    |                                                                                                    |                                                                                                    | 7/1/2016                            | 6/30/201                          | 8 John                                | Smith                                   | CEO                                                   | Smith Enterprises                                  | Franklin Chamber of Commerce                 | 35874                                                                                                    | 1 345 Road St.                                        |                                                       | Lewis City | PA             | 17000  | (717) 745-2211                    | js@smith.com             |
| EXAMPLE          | 81. (Required) Labor organizations<br>or other(two or more)                                                                                                    | 82. (Required) Joint<br>Jabor-management                                                                                                    |                                                                                                    | 6/6/2016                            | 6/6/201                           | 8 George                              | Jones                                   | President                                             | International Brotherhood of<br>Electrical Workers | International Brotherhood of Elec<br>Workers |                                                                                                    | 459 City Ave                                          | Suite 654                                             | Linnet     | PA             | 17090  | (484) 123-6666                    | ionese@intilocal389.org  |
|                  | Primary Category<br>(Required)                                                                                                    | Secondary Category<br>(Optional)                                                                                                    | Tertiary Category<br>(Optional)                                                                                                    |                                     |                                   |                                       |                                         |                                                       |                                                    |                                              |                                                                                                    |                                                       |                                                       |            |                |        |                                   |                          |
| Enter Chair      |                                                                                                    |                                                                                                    |                                                                                                    |                                     |                                   |                                       |                                         |                                                       |                                                    |                                              |                                                                                                    |                                                       |                                                       |            |                |        |                                   |                          |
| Enter Vice Chair |                                                                                                    |                                                                                                    |                                                                                                    |                                     |                                   |                                       |                                         |                                                       |                                                    |                                              |                                                                                                    |                                                       |                                                       |            |                |        |                                   |                          |
| 2                |                                                                                                    |                                                                                                    |                                                                                                    |                                     |                                   |                                       |                                         |                                                       |                                                    |                                              |                                                                                                    |                                                       |                                                       |            |                |        |                                   |                          |
| 3                |                                                                                                    |                                                                                                    |                                                                                                    |                                     |                                   |                                       |                                         |                                                       |                                                    |                                              |                                                                                                    |                                                       |                                                       |            |                |        |                                   |                          |
| 5                |                                                                                                    |                                                                                                    |                                                                                                    |                                     |                                   |                                       |                                         |                                                       |                                                    |                                              |                                                                                                    |                                                       |                                                       |            |                |        |                                   |                          |
| 6                |                                                                                                    |                                                                                                    |                                                                                                    |                                     |                                   |                                       |                                         |                                                       |                                                    |                                              |                                                                                                    |                                                       |                                                       |            |                |        |                                   |                          |
| 7                |                                                                                                    |                                                                                                    |                                                                                                    |                                     |                                   |                                       |                                         |                                                       |                                                    |                                              |                                                                                                    |                                                       |                                                       |            |                |        |                                   |                          |
| 8                |                                                                                                    |                                                                                                    |                                                                                                    |                                     |                                   |                                       |                                         |                                                       |                                                    |                                              |                                                                                                    |                                                       |                                                       |            |                |        |                                   |                          |
| 9                |                                                                                                    |                                                                                                    |                                                                                                    |                                     |                                   |                                       |                                         |                                                       |                                                    |                                              |                                                                                                    |                                                       |                                                       |            |                |        |                                   |                          |
| 10               |                                                                                                    |                                                                                                    |                                                                                                    |                                     |                                   |                                       |                                         |                                                       |                                                    |                                              |                                                                                                    |                                                       |                                                       |            |                |        |                                   |                          |
| 12               |                                                                                                    |                                                                                                    |                                                                                                    |                                     |                                   |                                       |                                         |                                                       |                                                    |                                              |                                                                                                    |                                                       |                                                       |            |                |        |                                   |                          |
| 13               |                                                                                                    |                                                                                                    |                                                                                                    |                                     |                                   |                                       |                                         |                                                       |                                                    |                                              |                                                                                                    |                                                       |                                                       |            |                |        |                                   |                          |
| 14               |                                                                                                    |                                                                                                    |                                                                                                    |                                     |                                   |                                       |                                         |                                                       |                                                    |                                              |                                                                                                    |                                                       |                                                       |            |                |        |                                   |                          |
| 15               |                                                                                                    |                                                                                                    |                                                                                                    |                                     |                                   |                                       |                                         |                                                       |                                                    |                                              |                                                                                                    |                                                       |                                                       |            |                |        |                                   |                          |
| 10               |                                                                                                    |                                                                                                    |                                                                                                    | -                                   | -                                 |                                       | -                                       | -                                                     |                                                    |                                              |                                                                                                    |                                                       |                                                       |            | -              |        |                                   |                          |
| 18               |                                                                                                    |                                                                                                    |                                                                                                    |                                     |                                   |                                       |                                         | -                                                     |                                                    |                                              |                                                                                                    |                                                       |                                                       |            |                |        |                                   |                          |
| 19               |                                                                                                    |                                                                                                    |                                                                                                    | 1                                   |                                   |                                       |                                         |                                                       |                                                    |                                              |                                                                                                    |                                                       |                                                       |            |                |        |                                   |                          |
| 20               |                                                                                                    |                                                                                                    |                                                                                                    |                                     |                                   |                                       |                                         |                                                       |                                                    |                                              |                                                                                                    |                                                       |                                                       |            |                |        |                                   |                          |
| 21               |                                                                                                    |                                                                                                    |                                                                                                    |                                     |                                   |                                       |                                         |                                                       |                                                    |                                              |                                                                                                    |                                                       |                                                       |            |                |        |                                   |                          |
| 22               |                                                                                                    |                                                                                                    |                                                                                                    | -                                   |                                   |                                       |                                         |                                                       |                                                    |                                              |                                                                                                    |                                                       |                                                       |            |                |        |                                   |                          |
| 23               |                                                                                                    |                                                                                                    |                                                                                                    | -                                   | -                                 |                                       |                                         |                                                       |                                                    |                                              |                                                                                                    |                                                       |                                                       |            | -              |        |                                   |                          |
| 24               |                                                                                                    |                                                                                                    |                                                                                                    |                                     |                                   |                                       |                                         | -                                                     |                                                    |                                              |                                                                                                    | -                                                     |                                                       |            |                |        |                                   |                          |
| 26               |                                                                                                    |                                                                                                    |                                                                                                    |                                     |                                   |                                       |                                         |                                                       |                                                    |                                              |                                                                                                    |                                                       |                                                       |            |                |        |                                   |                          |
| 27               |                                                                                                    |                                                                                                    |                                                                                                    |                                     |                                   |                                       |                                         |                                                       |                                                    |                                              |                                                                                                    |                                                       |                                                       |            |                |        |                                   |                          |
| 28               |                                                                                                    |                                                                                                    |                                                                                                    |                                     |                                   |                                       |                                         |                                                       |                                                    |                                              |                                                                                                    |                                                       |                                                       |            |                |        |                                   |                          |
| 29               |                                                                                                    |                                                                                                    |                                                                                                    |                                     |                                   |                                       |                                         |                                                       |                                                    |                                              |                                                                                                    |                                                       |                                                       |            |                |        |                                   |                          |
| 30               |                                                                                                    |                                                                                                    |                                                                                                    |                                     |                                   | -                                     | -                                       | -                                                     |                                                    |                                              |                                                                                                    | -                                                     |                                                       | -          |                |        |                                   |                          |
| 31               |                                                                                                    |                                                                                                    |                                                                                                    |                                     |                                   |                                       |                                         |                                                       |                                                    |                                              |                                                                                                    |                                                       |                                                       |            |                |        |                                   |                          |

• This is the required membership list to be used. It will be provided in CWDS as a template to be downloaded, completed, and uploaded to CWDS using the Activity Documents tab.

## LWDB Online Monitoring Job Aids

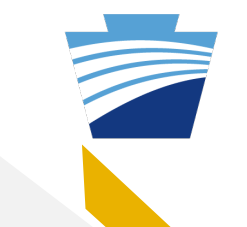

#### Help is available in step-by-step format.

Commonwealth Workforce Development System

#### Help Center

| equently Asked Questions (FAQs) (78)       | nts (456) & Procedures (8)                                                  |
|--------------------------------------------|-----------------------------------------------------------------------------|
| Groups                                     | Oversight Services                                                          |
| How-Tos (96) New                           | ✓ LWDB Online Monitoring Job Aids New.                                      |
| Desk Guides & Training Materials (174) New | LWDB Accessing CWDS Job Aid New LWDB Board Members and Contacts Job Aid New |
| Miscellaneous (100) New                    | LWDB Dashboard Functionality Job Aid New                                    |
| Forms & Reports (1)                        | LWDB Email Notifications Job Aid New                                        |
| Einancial (80)                             | LWDB Monitoring Activities Job Aid                                          |

## To access the job aids in the CWDS Help Center:

- 1. Click on "Help" on the CWDS 2.0 Welcome Dashboard.
- Click on the "Documents" tab in the Help Center.
- 3. Click on "Oversight Services" to see the LWDB Online Monitoring job aids.

## 2025 LWDB Recertification Requested Documents

Documents requested from the LWDB that cannot be uploaded using CWDS, at this time.

 Documents not able to be uploaded using the CWDS Online monitoring functionality will be uploaded to the MOVEit secure server. Please coordinate with your assigned analyst. This may include documents such as letters or forms that are unable to be uploaded due to a member in being in "Inactive" status.

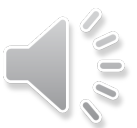

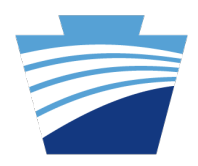

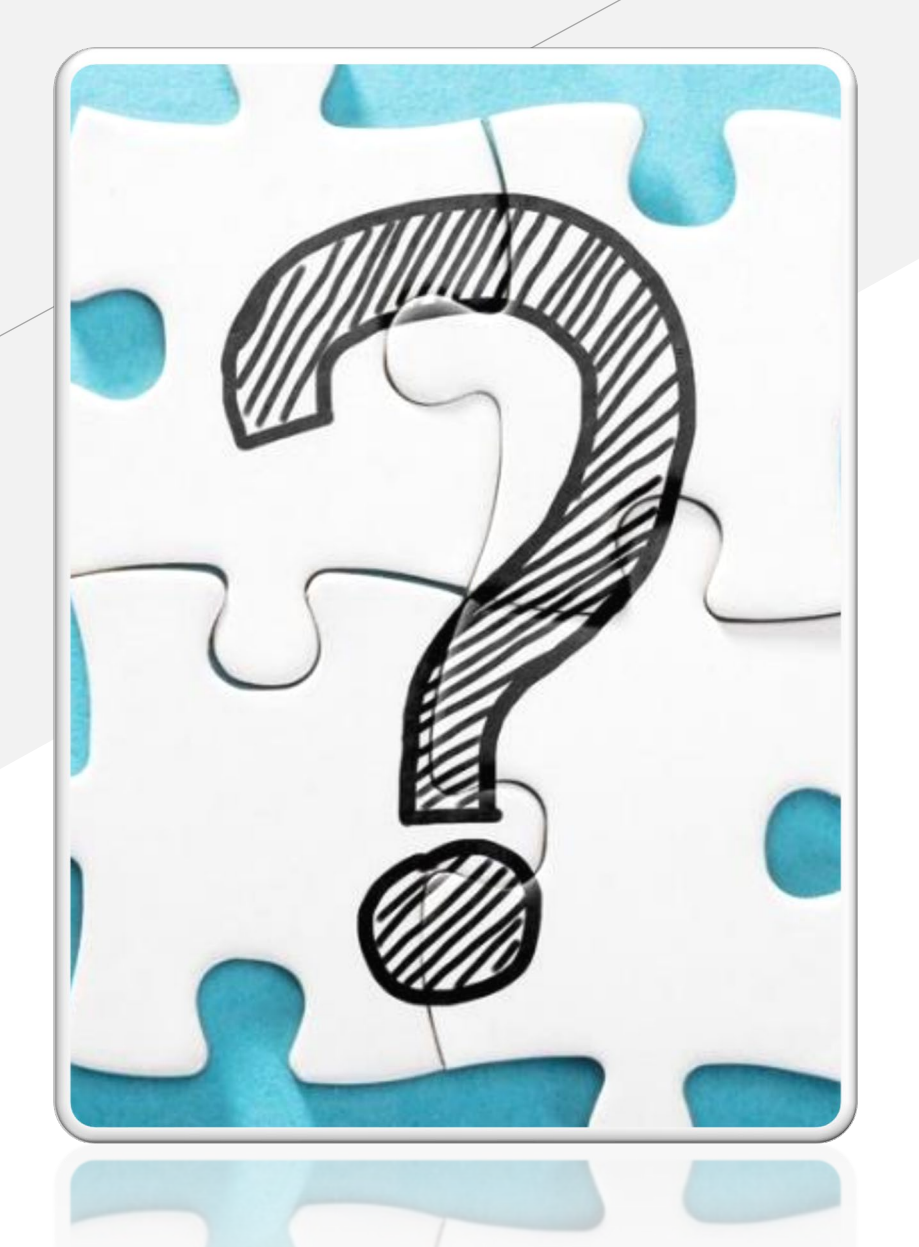

## Thank you!

- BWDA Oversight Services
- 717.787.6352
- RA-LI-BWDA-OS@pa.gov
- BWDA Media Library Resources (pa.gov)

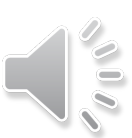